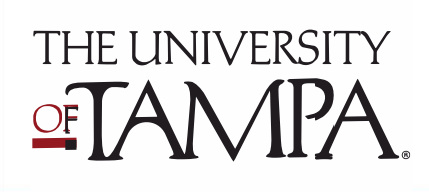

## **Getting Started with iGrad**

## Sign up for iGrad

## < iGrad

- 1. Log in to MyUTampa single sign-or at <u>utampa.okta.com</u> using your domain and password.
- 2. Select the iGrad Financial Literacy icon.
- 3. Select "Sign up" and complete the registration form.

Sign up for free.

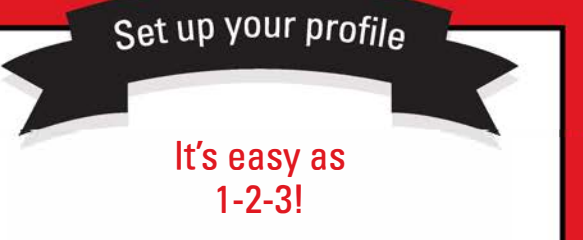

- 1. Complete the assessment (this will help iGrad make personalized content recommendations).
- 2. Choose a cover photo of your top financial goal.
- 3. Upload a profile photo.

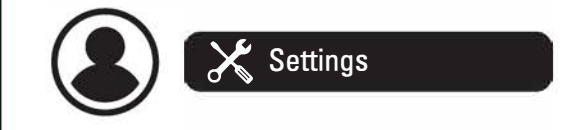

## Get started with these iGrad resources

- 1. From your dashboard, select "Your Courses" and complete one module of your choice.
- 2. Click on Topics Menu, explore the content hubs: Managing Money, Paying for School, Finding a Career. Get started by reading one article and watching one video!
- 3. From your dashboard, select "Tools," "More+" and "Games." Check out a game of your choice.

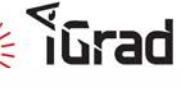

iGrad is also available to alumni using the link iGrad.com/schools/utampa.